## การตั้งค่า ATA172plus

1. ใช้ PC ต่อสายแลนเข้าที่พอร์ต LAN ของ ATA172plus

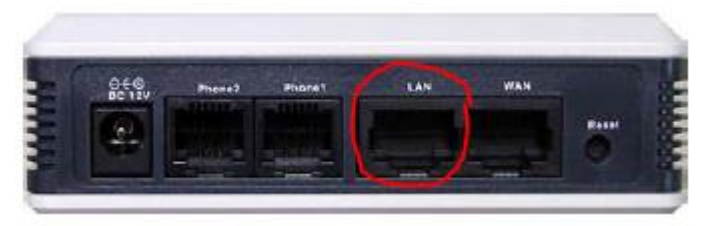

- เปิดโปรแกรม Web browser เช่น Internet explorer แล้วเข้าไปที่ <u>http://192.168.123.1:9999</u>
- 3. ล็อกอินด้วย username,password root/test
- 4. กดไปที่ SIP -> Service แล้วตั้งค่าเบอร์โทร แล้วกด Submit

## Service Domain Setting

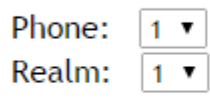

| Realm Active:            | Enable 🔻                      |  |
|--------------------------|-------------------------------|--|
| Display Name:            | 02xxxxxx                      |  |
| Phone Number:            | 02xxxxxx                      |  |
| Authentication ID:       | 02xxxxxx                      |  |
| Authentication Password: | •••••                         |  |
| Domain Server:           | <ip of="" softswitch=""></ip> |  |
| Proxy Server:            | <ip of="" softswitch=""></ip> |  |
| Subscribe for MWI :      | Disable 🔻                     |  |

Submit

การเปิดการใช้งาน Fax bypass บน ATA172plus

1. กดไปที่เมนู Phone -> General ตั้งค่าดังรูปแล้วกด submit

| General Setting                |                      |
|--------------------------------|----------------------|
| Call Waiting:<br>Ring Timeout: | Enable  60 (seconds) |
| Caller ID Scheme:              | FSK (Bellcore) 🔻     |
| CID Type II:                   | Enable 🔻             |
| T.38 (FAX):                    | Disable 🔻            |
| FAX Pass-Through Codec:        | aLaw 🔻               |

Submit

2. ไปที่เมนู SIP -> Codec ตั้งค่าในตารางเป็นดังรูปแล้ว กด submit

| Disable Codecs                                                         |      | Enable Codecs              |
|------------------------------------------------------------------------|------|----------------------------|
| G.726 - 16<br>G.726 - 24<br>G.726 - 32<br>G.726 - 40<br>G.723<br>G.729 | >>   | G.711 u-law<br>G.711 a-law |
|                                                                        | Move | Up Down                    |

- 3. ไปที่เมนู Save and Reboot กดปุ่ม "Save" อุปกรณ์จะ reboot เอง
- 4. หลังจาก reboot ถ้าถูกต้องไฟ phone1 หรือ phone2 จะติดค้าง ถือว่าอุปกรณ์พร้อมใช้งาน

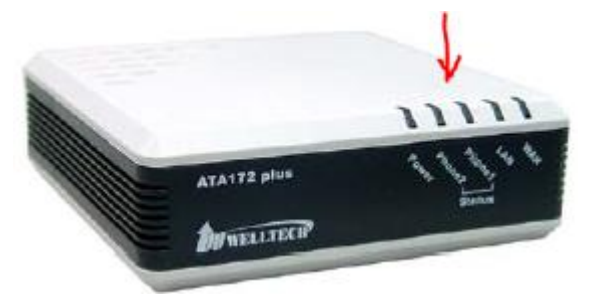